## COME AVVIARE O PARTECIPARE A UNA RIUNIONE TRAMITE GOOGLE MEET

**Meet** è una funzionalità di G Suite che gestisce videoconferenze, con la possibilità di condividere lo schermo e registrare la videoconferenza (solo per docenti). Ci sono vari modi per generare una **Meet**.

È possibile creare una videoconferenza istantaneamente tramite l'apposito pulsante *Nuova riunione* presente in basso a sinistra nella schermata principale di **Gmail** (immagine a destra). A questo punto si aprirà la finestra sottostante, dalla quale sarà possibile inviare l'invito ad altri utenti oppure avviare la riunione cliccando su *Partecipa*.

| Condividi la tua nuova riunione                                                                                        |                        |  |  |
|----------------------------------------------------------------------------------------------------|------------------------|--|--|
| Copia questo link e invialo alle persone che vuoi invitare al<br>Assicurati di salvarlo per poterlo usare anche tu più | la riunione.<br>tardi. |  |  |
| meet.google.com/wux-thjm-awr                                                                                           |                        |  |  |
| <ul> <li>Invia invito</li> <li>Partecipa</li> </ul>                                                                    |                        |  |  |

Se invece si clicca su *Le mie* **(** *riunioni*, comparirà la schermata a destra dal titolo

| =   | M Gmail                | Q C      | erca nella posta                            |   |
|-----|------------------------|----------|---------------------------------------------|---|
| +   | Scrivi                 | Meet     |                                             | C |
|     | Posta in arrivo        |          | Nuova riunione                              |   |
| *   | Speciali               |          | Partecipa a una riunione                    |   |
| O   | Posticipati            |          |                                             |   |
| >   | Inviati                | LE MIE R | IUNIONI                                     |   |
|     | Bozze                  |          |                                             |   |
|     |                        |          |                                             |   |
|     | Nuova riunione         |          |                                             |   |
| Ē   | Le mie riunioni Novità |          | Le riunioni video pianificate in            |   |
| Har | ngouts                 |          | Google Calendar vengono<br>visualizzate qui |   |

Meet, nella quale in basso saranno visibili le riunioni pianificate in Google Calendar (vedi dopo), mentre in alto si troveranno i pulsanti *Nuova riunione* oppure *Partecipa a una riunione*.

In alternativa, si può aprire l'applicazione **Meet** dal menù *App Google* a cui si ha accesso con l'icona quadrata fatta di 9 puntini in alto a <u>destra, a fianco dell'icona</u> con l'immagine del profilo

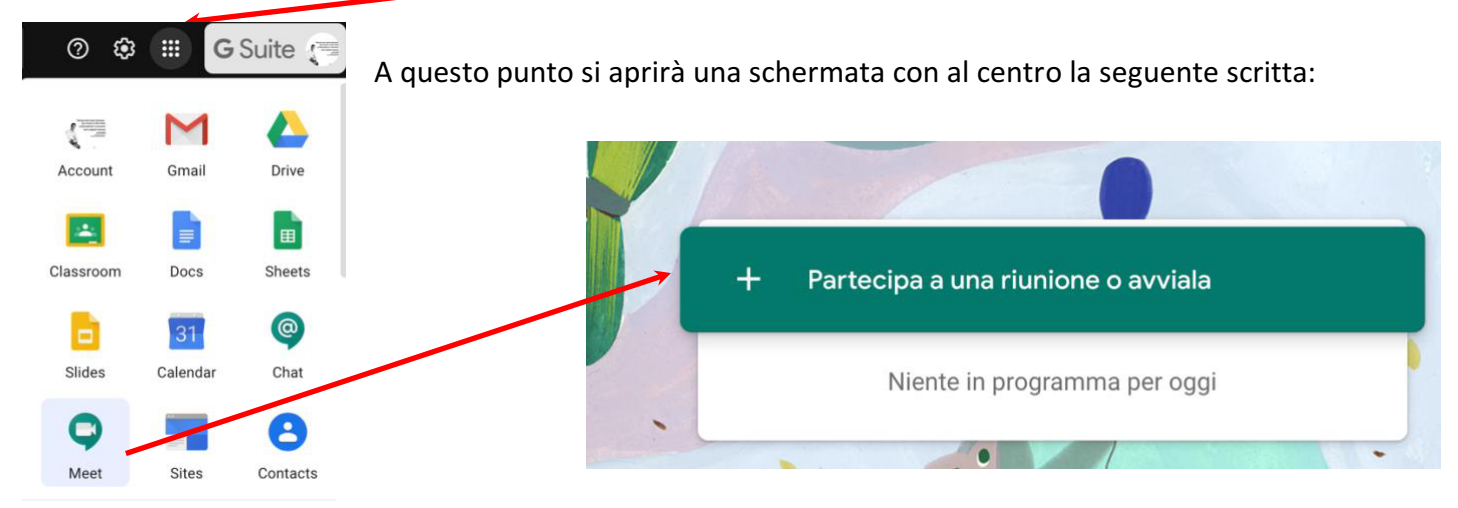

## Cliccando su + Partecipa a una riunione o avviala verrà visualizzata la seguente finestra.

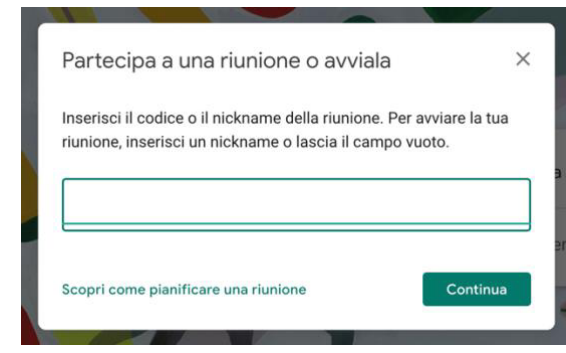

Se si è stati invitati a una riunione organizzata da altri, inserire nel campo il codice d'invito fornito dall'organizzatore; se invece si vuole avviare una nuova riunione, inserire il proprio *nickname o il codice*, rispettivamente il nome con il quale si parteciperà alla riunione e che verrà visto dagli altri partecipanti oppure il nome della riunione.

Dopodiché cliccare su Continua.

Per i <u>docenti</u> è però consigliabile, in modo da essere sicuri di partecipare come *host* e avere quindi la possibilità di espellere o zittire i partecipanti, programmare la riunione tramite il link generato nel proprio corso **Classroom** oppure tramite **Google Calendar**, le cui procedure sono riportate di seguito.

<u>**Da Classroom</u>**: dopo avere creato il corso, cliccare sulla scritta "*Genera link di Meet*" presente sull'intestazione; a questo punto verrà generato un link che sarà sempre lo stesso per tutti i partecipanti del corso, ai quali basterà cliccare sul suddetto link per partecipare alla videoconferenza (solo se prima il docente l'avrà avviata).</u>

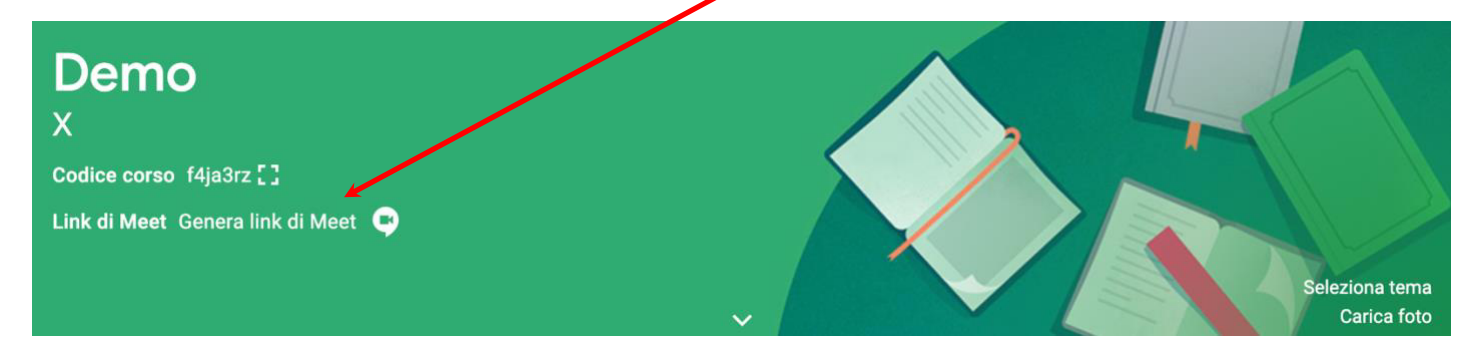

**Da Calendar:** accedere al proprio account Google con dominio <u>cognome.nome@itaspastori.net</u>: dal menù *App Google* a cui si ha accesso con l'icona quadrata fatta di 9 puntini (a) in alto a destra, selezionare *Google Calendar* (b).

Selezionare "+ Crea" in alto a sinistra nella finestra successiva oppure cliccare su una data del calendario.

Si aprirà un altro riquadro dove compilare il modulo con le informazioni relative alla lezione e ai suoi invitati da elencare singolarmente o per gruppo classe.

Per creare una videoconferenza collegata all'evento, cliccare su **Aggiungi videoconferenza di Google Meet**.

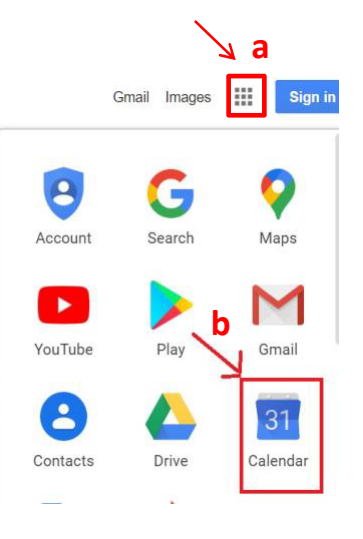

Salvare infine l'evento dandogli un titolo.

| Apri | ile 2 | 020    |     |    | <  | >  |   | Evento Fuori sede Promemoria Attività Spazi per appuntament |
|------|-------|--------|-----|----|----|----|---|-------------------------------------------------------------|
| D    | L     | М      | М   | G  | ٧  | S  |   |                                                             |
| 9    | 30    | 31     | 1   | 2  | 3  | 4  |   | 28 apr 2020 1-20PM - 2-20PM 28 apr 2020                     |
| 5    | 6     | 7      | 8   | 9  | 10 | 11 | 0 | 28 api 2020 1.30PM - 2.30PM 28 api 2020                     |
| 2    | 13    | 14     | 15  | 16 | 17 | 18 | a | Aggiungi invitati                                           |
| 9    | 20    | 21     | 22  | 23 | 24 | 25 | - | oppure indirizzo dei gruppo                                 |
| 6    | 27    | 28     | 29  | 30 | 1  | 2  | 9 | Aggiungi videoconferenza di Google Meet                     |
|      | 4     | 5      | 6   | 7  | 8  | 9  | 0 | Aggiungi luogo                                              |
| nco  | ontra | ati co | on  |    |    |    | = | Aggiungi descrizione                                        |
| Ce   | erca  | perso  | one |    |    |    | _ | Agginigi descrizione                                        |

I.T.A.S. "G. PASTORI" Viale della Bornata, 110 – 25123 BRESCIA

Tel. 030 361000 - e-mail: BSTA01000V@istruzione.it - Web: www.itaspastori.edu.it

Seguendo tale modalità, gli invitati **riceveranno un'e-mail con invito** contenente tutte le informazioni sull'evento e un link alla riunione video.

In alternativa, si può copiare il link alla lezione e condividerlo con gli invitati.

|    | Lezione prova                                                                          | mena impostat          |
|----|----------------------------------------------------------------------------------------|------------------------|
|    | Evento Fuori sede Promemoria Attività                                                  | Spazi per appuntamenti |
| IJ | 28 apr 2020 2:00PM - 3:00PM 28 apr 2020                                                |                        |
| æ  | Aggiungi invitati                                                                      |                        |
|    | Visualizza disponibilità ospiti Orari suggeriti                                        |                        |
|    | @itaspastori.net<br>Organizzatore                                                      |                        |
|    | digital-team@itaspastori.net (3) ∨                                                     |                        |
|    | Partecipa con Google Meet<br>meet.google.com/bws-uztt-knq<br>Eino a 250 partecipanti 🕐 | ~ ×                    |
|    |                                                                                        | Altre opzioni Salva    |

La partecipazione può avvenire direttamente cliccando sul link promemoria di **Calendar** o quello ricevuto per email.

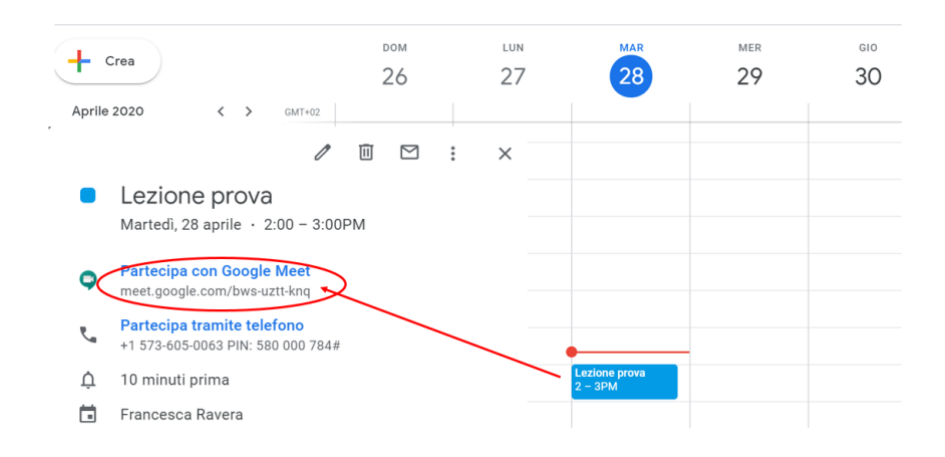

Si aprirà la seguente schermata e si dovrà selezionare "Partecipa"

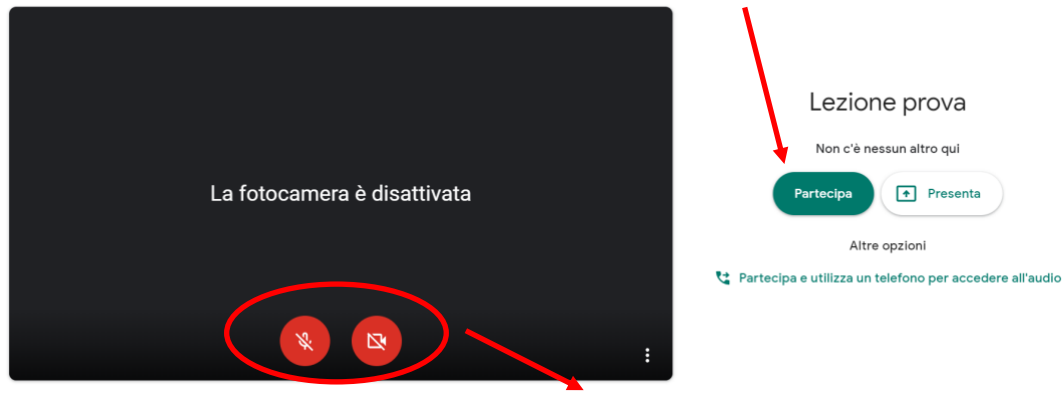

Pulsanti per attivare/disattivare microfono e webcam.

I.T.A.S. "G. PASTORI" Viale della Bornata, 110 – 25123 BRESCIA

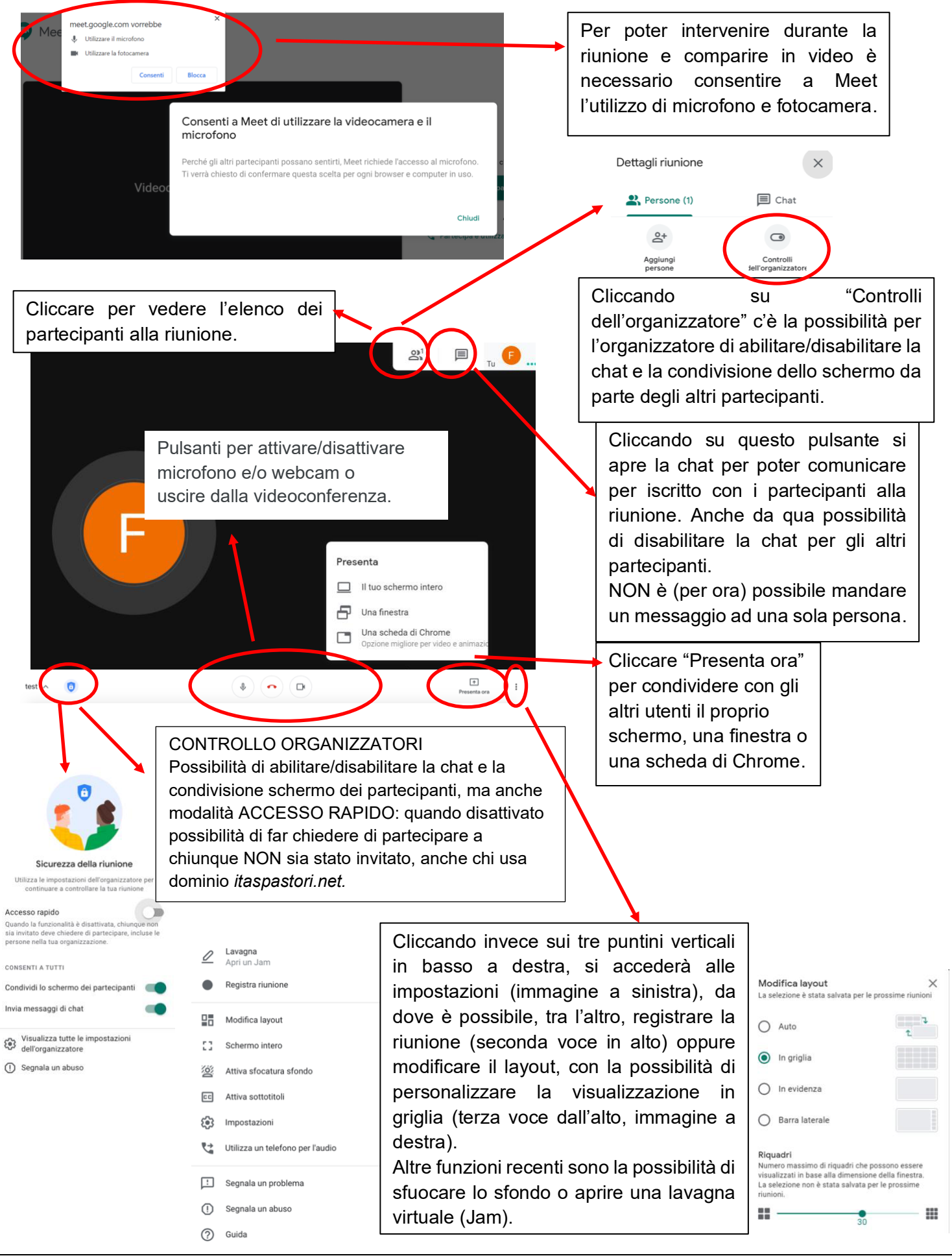

I.T.A.S. "G. PASTORI" Viale della Bornata, 110 – 25123 BRESCIA